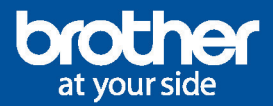

## Come iscriversi ad EcoPro online?

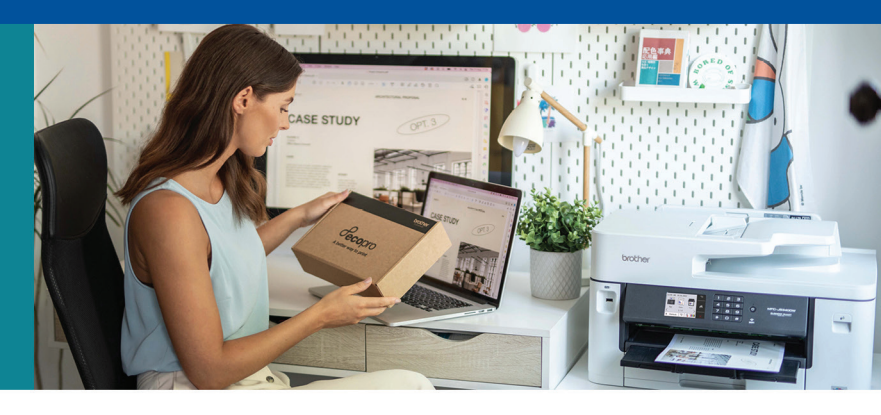

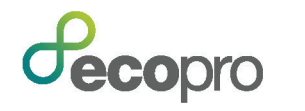

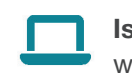

Iscriviti ora su www.brother.it/ecopro

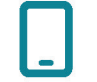

O tramite App Brother Mobile Connect

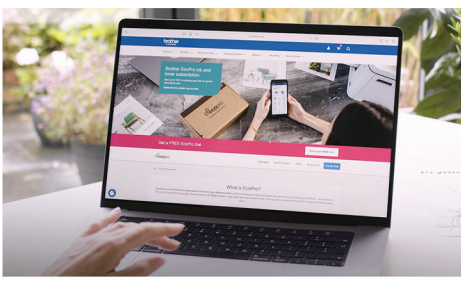

1. Clicca su "Attiva ora"

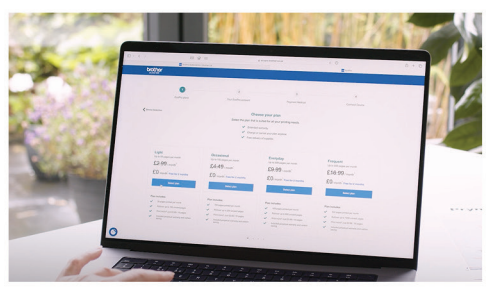

4. Scegli il piano che preferisci

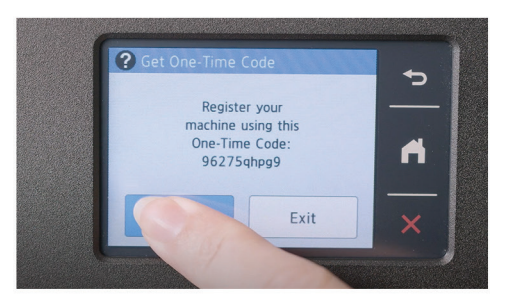

7. Genera il tuo codice univoco

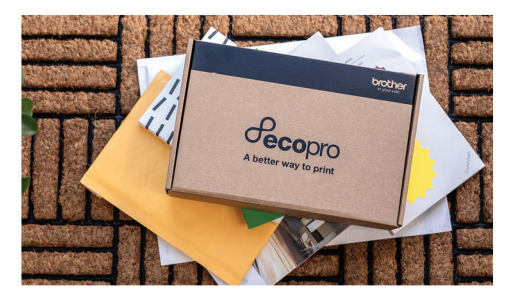

10. Riceverai le tue cartucce a breve

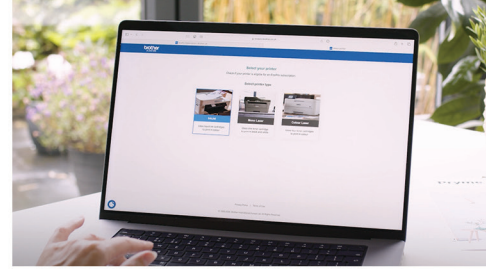

2. Seleziona il tuo tipo di stampante

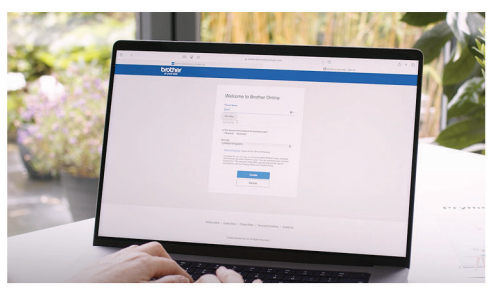

5. Crea il tuo account Brother

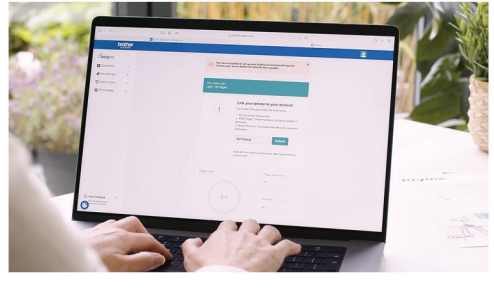

8. Associa facilmente il tuo account Brother al codice univoco

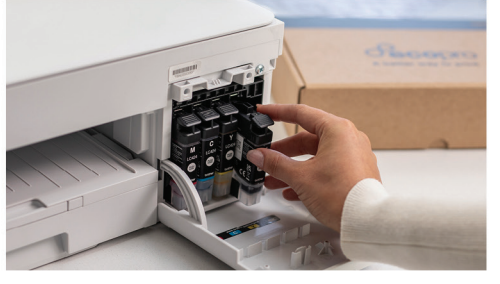

8. Una volta inserito il nuovo set di consumabili nella stampante, l'abbonamento si attiverà automaticamente.

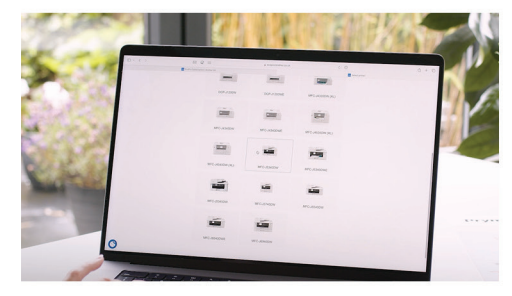

3. Seleziona il modello della tua stampante

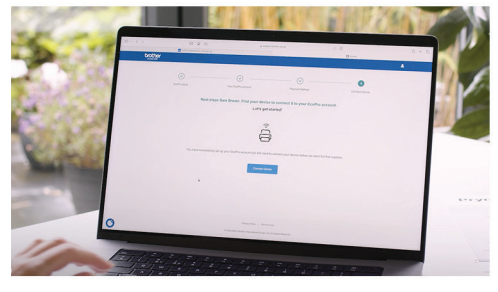

6. Collega il tuo account alla tua stampante Brother

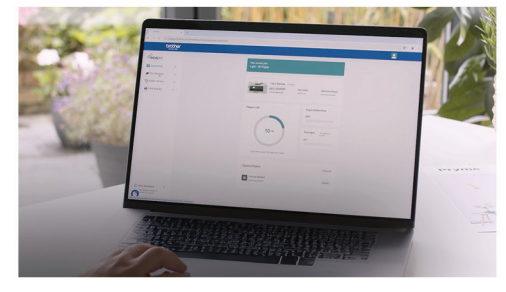

9. Ottieni una panoramica completa del del tuo abbonamento

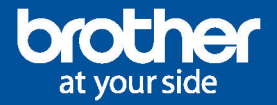

## Come iscriversi a EcoPro tramite l'App Brother Mobile Connect?

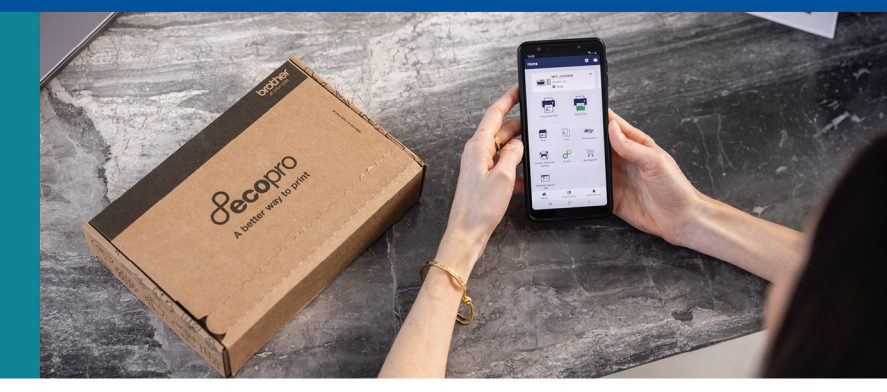

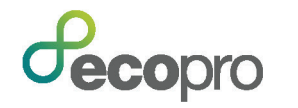

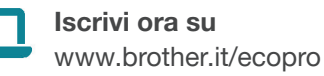

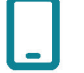

**O tramite App** Brother Mobile Connect

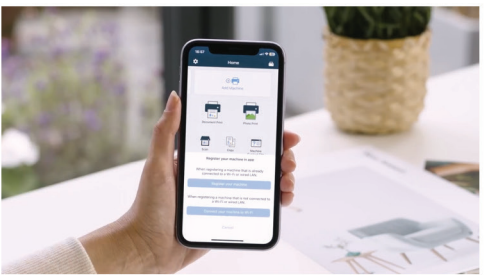

1. Aggiungi la tua stampante all'interno dell'App Brother Mobile Connect

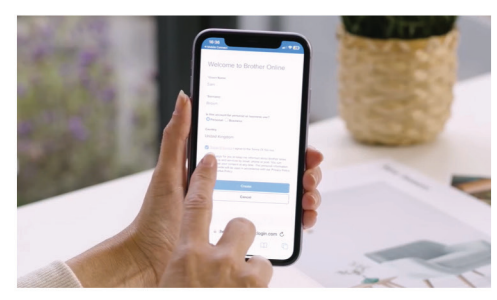

4. Crea il tuo account e collega la tua stampante

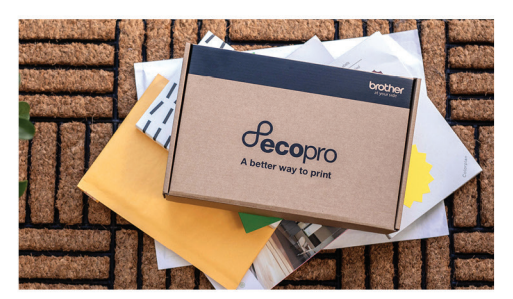

7. Riceverai le tue cartucce a breve

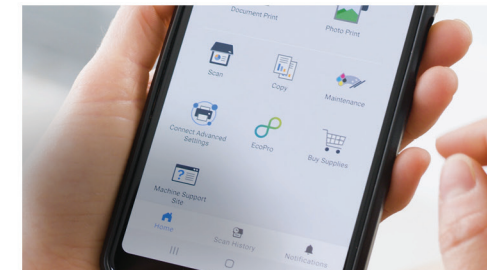

2. Tocca l'icona di EcoPro

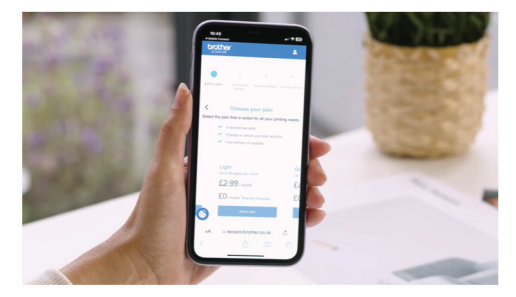

5. Scegli il piano più adatto alle tue esigenze di stampa

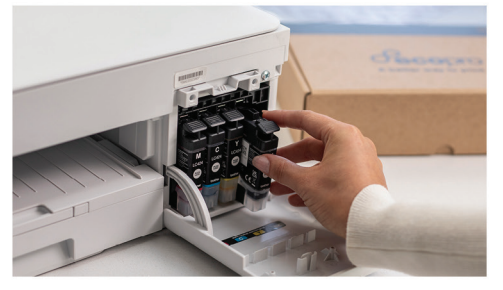

8. Una volta inserito il nuovo set di consumabili nella stampante, l'abbonamento si attiverà automaticamente.

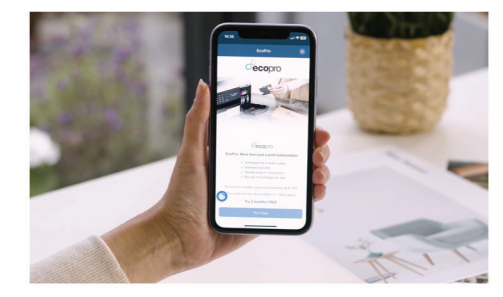

3. Seleziona "Prova ora"

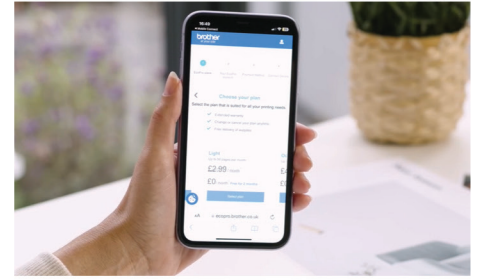

6. Ottieni una panoramica completa del del tuo abbonamento